# **Boletim Técnico**

# τοτνς

# Alteração na impressão no PPP do funcionário

| Produto  | : | TOTVS SST <sup>®</sup> PPP – 6.3.27.14, 11.7.0.2 e 11.8.0.7 |                    |   |                     |
|----------|---|-------------------------------------------------------------|--------------------|---|---------------------|
| Chamado  | : | TENJOW                                                      | Data da publicação | : | 19/09/13            |
| País(es) | : | Brasil                                                      | Banco(s) de Dados  | : | Oracle <sup>®</sup> |

# Importante

Esta melhoria depende de execução conforme Procedimentos para Implementação.

Foi efetuada alteração da CFG HABMASCARA para habilitar/desabilitar a máscara do campo **Registro** da tabela SYS047 (CRM/CREA), na impressão do PPP do funcionário e na aleta de **Responsáveis por Riscos** no módulo **PPP**.

# Procedimento para Implementação

## Importante

Antes de executar a atualização é recomendável realizar o backup do banco de dados bem como dos arquivos do Sistema(executáveis, dlls e arquivos de configuração):

Realizar a atualização antes no ambiente de homologação e, posterior a devida validação, no ambiente de produção.

#### Instruções (para o produto Saúde e Segurança do Trabalho).

a) Execute o script que segue anexo, na base de dados de *homologação* do Personal Med.

**OBS:** o script gera um log em C:\, sendo assim, solicitamos que após a atualização, o log seja encaminhado para análise.

b) Faça o download dos aplicativos e dll's que constam nos links em anexo e descompacte-os no diretório do Personal Med.
OBS: os aplicativos e dll's devem ser atualizados em todos os micros que possuem o Personal Med instalado.

📣 Atenção

Recomendamos que o chamado relacionado a esse boletim seja encerrado após a homologação.

0

# **Boletim Técnico**

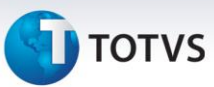

# Atualizações do update/compatibilizador

#### 1. Alteração de Arquivos.

| Operação  | Local/Arquivo                                      | Versão    |
|-----------|----------------------------------------------------|-----------|
| Alteração | pmwe/pmed/comum/dtm_ParametrosSistema.pas          | 6.3.27.14 |
| Alteração | pmwe/pmed/comum/dtm_ParametrosSistema.pas          | 11.7.0.2  |
| Alteração | pmwe/pmed/comum/dtm_ParametrosSistema.pas          | 11.8.0.7  |
| Alteração | pmwe/pmed/ppp2/ frm_AletaCadastroPPPRespRiscos.pas | 6.3.27.14 |
| Alteração | pmwe/pmed/ppp2/ frm_AletaCadastroPPPRespRiscos.pas | 11.7.0.2  |
| Alteração | pmwe/pmed/ppp2/ frm_AletaCadastroPPPRespRiscos.pas | 11.8.0.7  |
| Alteração | /pmwe/pmed/ppra/Frm_pppReport.dfm                  | 6.3.27.14 |
| Alteração | pmwe/pmed/ppra/Frm_pppReport.pas                   | 11.7.0.2  |
| Alteração | pmwe/pmed/ppra/Frm_pppReport.dfm                   | 11.8.0.7  |

### Procedimentos para Utilização

1. No módulo PPP, acesse **PPP/Abrir Perfil de Funcionário Ativo**, escolha um funcionário.

2. Acesse a aleta Emissão, clique em Novo (aceite os parâmetros clicando em OK).

3. Clique em Imprimir, o registro do profissional será exibido na impressão.

| 16 RESPONSÁVEL PELOS REGISTROS AMBIENTAIS |                |                                   |                                                  |
|-------------------------------------------|----------------|-----------------------------------|--------------------------------------------------|
| 16.1- Período                             | 16.2- NIT      | 16.3- Registro Conselho de Classe | 16.4- Nome do Profissional Legalmente Habilitado |
| 06/03/2007 a 31/01/2008                   | 120.68694.69-9 | CREA - 5060111476/D               | Fernando José Xavier da Silva                    |
| 01/02/2008 a 31/08/2008                   | 103.84876.91-7 | CREA - 0601129185                 | Donizete Francisco Pepe                          |
| 01/09/2008 a 05/09/2012                   | 124.26911.68-0 | CREA - 5062082716                 | Francisco Marcos Rodrigues                       |
| 06/09/2012 a                              | 1273489.92     | CREA 5061962406                   | Arylson Calderaro da Silva                       |

| 18 RESPONSÁVEL PELA MONITORAÇÃO BIOLÓGICA |                |                                   |                                                  |
|-------------------------------------------|----------------|-----------------------------------|--------------------------------------------------|
| 18.1- Período                             | 18.2- NIT      | 18.3- Registro Conselho de Classe | 18.4- Nome do Profissional Legalmente Habilitado |
| 06/03/2007 a                              | 108.11284.24-4 | CRM 30 780                        | Augusto Grotti                                   |

| Informações Techicas |   |
|----------------------|---|
|                      |   |
| Tabelas I Itilizadas | _ |

| Tabelas Utilizadas    | -        |
|-----------------------|----------|
| Funções Envolvidas    | РРР      |
| Sistemas Operacionais | Windows® |